## NOTAS DE PREENCHIMENTO

- ⇒ Entrar no sítio do Tribunal de Contas: <u>http://www.tcontas.pt/</u>
- $\Rightarrow$  Clicar no seguinte botão do lado esquerdo:
- $\Rightarrow$  No canto superior direito, introduzir a senha e a password
- $\Rightarrow$  Clicar no botão "CONTAS"
- ⇒ Se for a 1ª vez, clique em "Nova conta de gerência"; se não, clique em "Conta de gerência em curso"
- $\Rightarrow$  Se for a 1<sup>a</sup> vez, tem que indicar o período da gerência
- $\Rightarrow$  Confirma os dados e grava
- ⇒ Clica em "Editar" (botão com lápis)
- $\Rightarrow$  No lado esquerdo do ecrã, tem a lista dos documentos que devem ser preenchidos
- ⇒ Ter em atenção que a introdução do(s) Responsável/Responsáveis está num separador à parte

## **INTRODUÇÃO DE VALORES:**

### COMEÇAR POR:

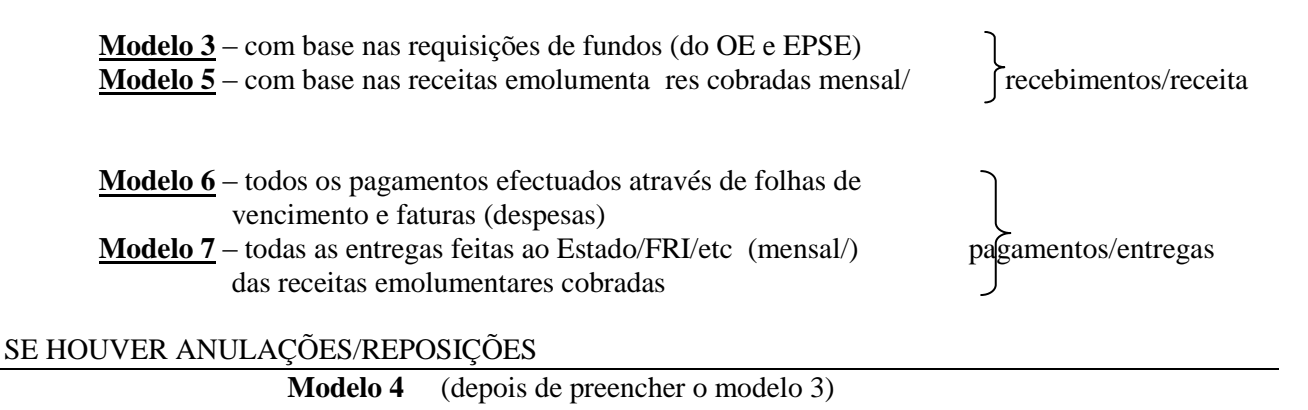

### FORA DA ZONA EURO E COMPRA DE MOEDA LOCAL

Modelo 8 – Relação de operações cambiais realizadas

### NO FINAL DO ANO

Modelo 9 – com base nos extratos bancários do último dia da gerência e respetivas reconciliações bancárias; com base na contagem de cofre no último dia da gerência
Madela 10. hans da conital adquisidas

Modelo 10 – bens de capital adquiridos

Modelo 2 - conta de gerência (alguns campos, os restante são gerados)

# $\Rightarrow$ Modelo 02 – conta de gerência – <u>RECEBIMENTOS</u>:

### Separadores cinzentos:

- <u>Quadro 1</u>: Saldo da gerência anterior: de <u>preenchimento direto neste quadro;</u>
- Quadro 2: saldo da gerência anterior operações extra-orçamentais (ICA; AICEP, etc) : preenchimento direto: editar quadro (lápis); no canto inferior esquerdo, "adicionar linha". Introduzir a descrição e o valor, por fim "aceitar" (canto inferior esquerdo) e "gravar" (canto inferior direito);
- Quadro 3: dotações do OE: valores importados do modelo 03 e modelo 04;
- Quadro 4: Importâncias recebidas para entrega ao Estado ou a outras entidades: valores importados do modelo 05 - Relação de Receitas Cobradas pela Entidade;
- Quadro 5: Operações extra-orçamentais: valores importados do modelo 03 : Pessoal do quadro EPSE; e Descontos em vencimentos e salários

- Quadro 6: Outras operações extra-orçamentais (ex: ICA; AICEP, etc): preenchimento direto: editar quadro (lápis); no canto inferior esquerdo, "adicionar linha". Introduzir a descrição e o valor, e por fim "aceitar" (canto inferior esquerdo) e "gravar" (canto inferior direito);
- <u>Quadro 7</u>: diferença para acerto: calculado pela aplicação.

## ⇒ Modelo 02 – conta de gerência – <u>PAGAMENTOS</u>:

Separadores cinzentos:

- Quadro 1: Despesas Orçamentais: valores importados do modelo 06 Relação de documentos de despesa/guias de entrega;
- Quadro 2: Importâncias entregues ao Estado ou a outras entidades: os valores reportados a <u>anos</u> <u>anteriores</u> são <u>introduzidos diretamente neste quadro</u>. Gravar sempre no fim da introdução. Os <u>valores</u> <u>do próprio ano</u>, são <u>importados</u> do modelo 07 Relação de Guias de Entrega de Receitas Cobradas.
- Quadro 3: Operações extra-orçamentais: o valor da <u>entrega do saldo</u> é introduzido <u>diretamente neste</u> <u>quadro</u>. Gravar sempre no fim da introdução. Os <u>restantes valores são importados</u> do modelo 06 Relação de documentos de despesa/guias de entrega (pagamentos EPSE e descontos em vencimentos e salários).
- Quadro 4: Operações extra-orçamentais Outras operações de tesouraria (ICA, AICEP, etc): preenchimento direto : editar quadro (lápis); no canto inferior esquerdo, "adicionar linha". Introduzir a descrição e o valor, por fim "aceitar" (canto inferior esquerdo) e "gravar" (canto inferior direito);
- <u>**Quadro 5**</u>: diferença para acerto: calculado pela aplicação.
- <u>Quadro 6</u>: saldo para a gerência seguinte: <u>valores introduzidos diretamente neste quadro</u>.
- Quadro 7: Outras operações extra-orçamentais (ex: ICA; AICEP, etc): preenchimento direto: editar quadro (lápis); no canto inferior esquerdo, "adicionar linha". Introduzir a descrição e o valor, e por fim "aceitar" (canto inferior esquerdo) e "gravar" (canto inferior direito);

## ⇒ Modelo 03 – Relação das Divisas Recebidas:

- ▶ A preencher com base nas requisições de fundos (OE e EPSE) e certidões de entidades emissoras;
- Editar quadro (lápis); no canto inferior esquerdo, "adicionar linha". Introduzir informação nos campos disponíveis, por fim "aceitar" (canto inferior esquerdo) e "gravar" (canto inferior direito).

## ⇒ Modelo 04 – Relação das Receitas das Dotações Orçamentais:

- Valores importados do modelo 03 Relação das Divisas Recebidas; só para <u>introduzir</u> no caso de existirem "<u>anulações/abatimentos/reposições</u>".
  - ⇒ Modelo 05 Relação de Receitas Cobradas pela Entidade:
  - ⇒ Modelo 06 Relação dos Documentos de Despesa/Guias de entrega:
  - ⇒ Modelo 07 Relação de Guias de entrega de Receitas Cobradas:
  - ⇒ Modelo 08 Mapa Demonstrativo das Operações Cambiais Realizadas:
  - ⇒ Modelo 09 Cofre e Síntese das Reconciliações Bancárias:
  - ⇒ Modelo 10 Relação de Bens de Capital Adquiridos:
- Editar quadro (lápis); no canto inferior esquerdo, "adicionar linha". Introduzir informação nos campos disponíveis, por fim "aceitar" (canto inferior esquerdo) e "gravar" (canto inferior direito).